# Gebruikershandleiding Parkeren met de App

### **1. Parkeeractie starten**

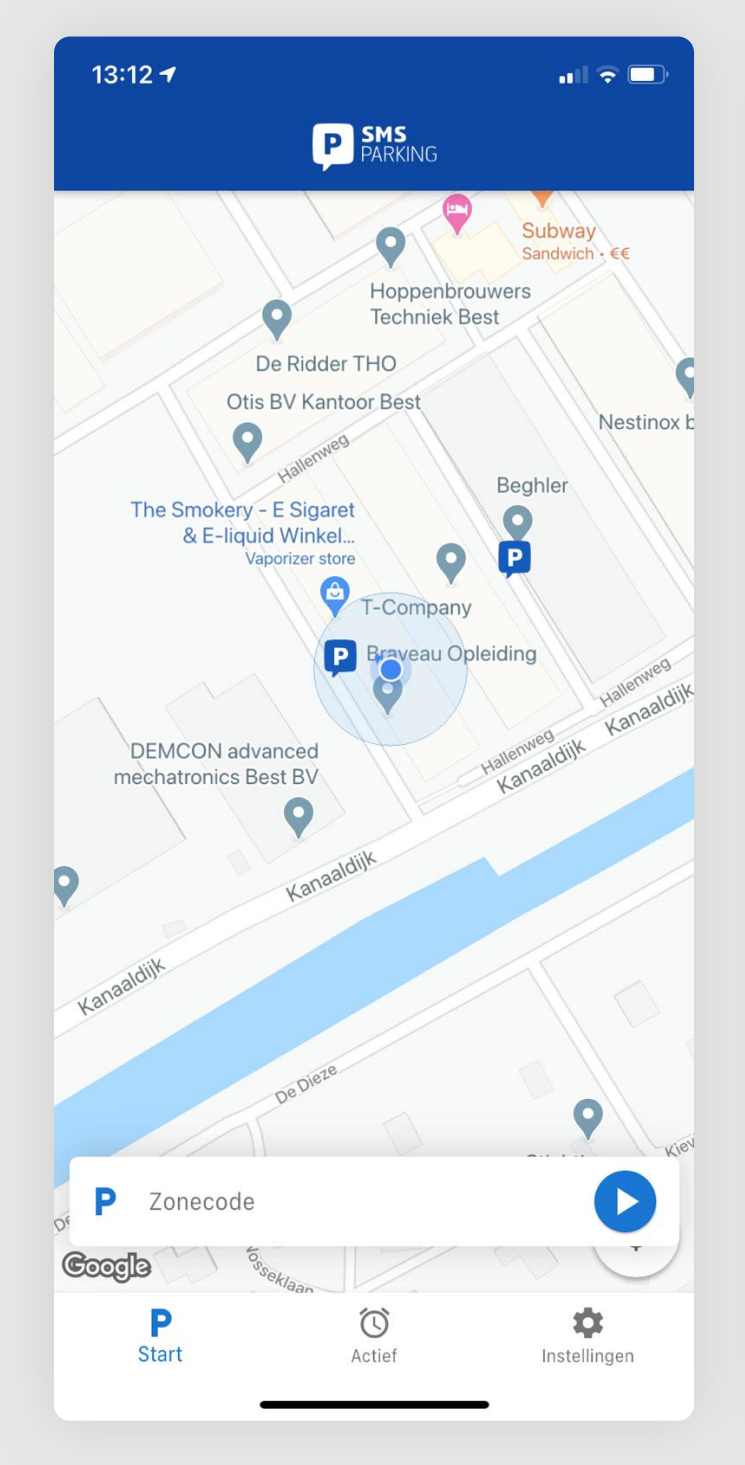

Open de app en druk op het kopje "Start" onderaan het scherm.

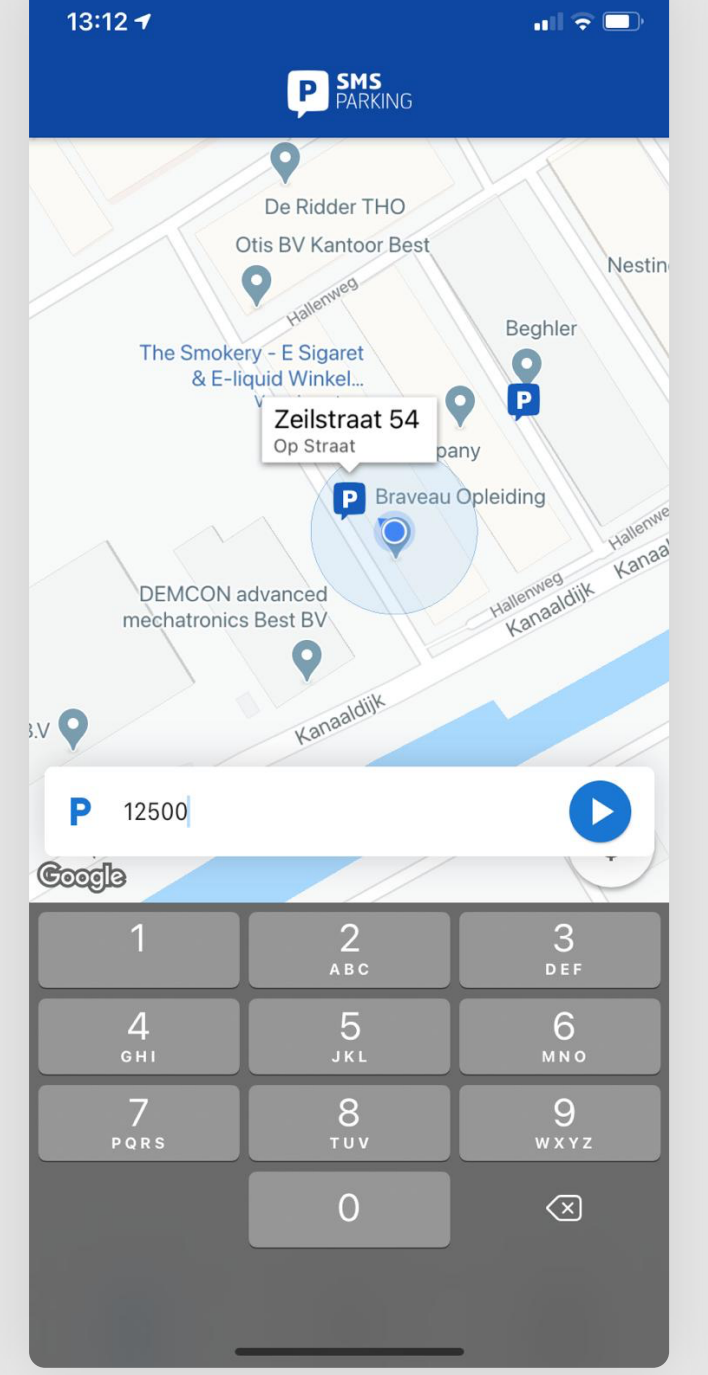

Klik op een icoontje op de kaart om een parkeerzone te selecteren, of voer de zonecode handmatig in.

Druk op het blauwe pijltje om verder te gaan.

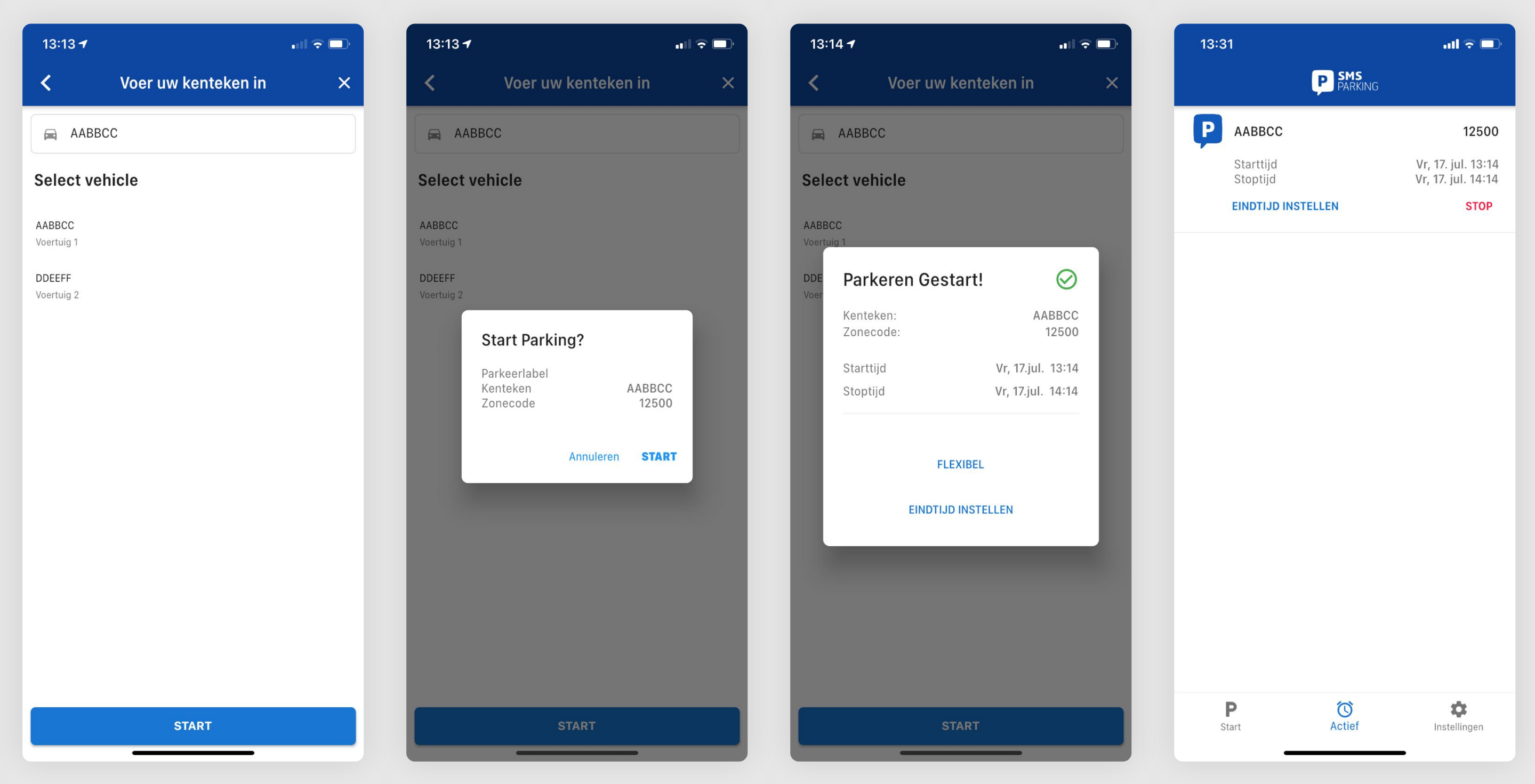

Selecteer een voertuig uit de lijst met uw opgeslagen voortuigen of voer het kenteken handmatig in.

Druk op "Start" om door te gaan.

gaan.

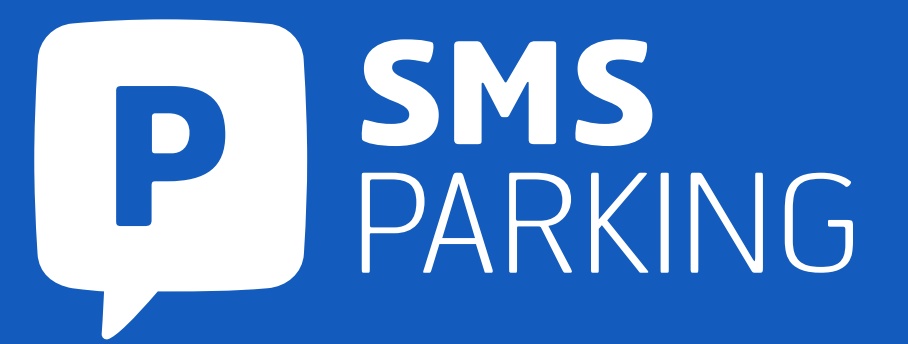

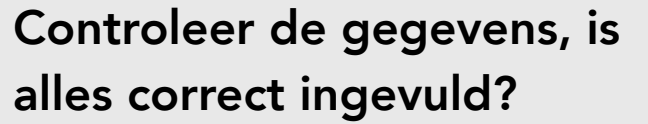

Druk op "Start" om door te

Druk op "Flexibel" als u zonder eindtijd wilt parkeren.

Druk op "Eindtijd Instellen" als u een tijd wilt instellen waarop de parkeeractie automatisch stopt.

U ziet uw gestarte parkeeractie in het overzicht bij "Actief"

# Gebruikershandleiding Parkeren met de App

### 2. Parkeeractie stopzetten

| 13:5 | 6 🕈                   |                    |                                          | 13:56 🕇               |                    |
|------|-----------------------|--------------------|------------------------------------------|-----------------------|--------------------|
|      | Ç                     | P SMS<br>PARKING   |                                          |                       | P SMS<br>PARKING   |
| P    | AABBCC                |                    | 12500                                    |                       | <b>;</b>           |
|      | Starttijd<br>Stoptijd |                    | Vr, 17. jul. 13:56<br>Vr, 17. jul. 14:56 | Starttijd<br>Stoptijd |                    |
|      | EINDTIJD INSTELI      | LEN                | STOP                                     | EINDTIJD              | INSTELLEN          |
|      |                       |                    |                                          |                       |                    |
|      |                       |                    |                                          |                       |                    |
|      |                       |                    |                                          | Park                  | eren Stopzetten?   |
|      |                       |                    |                                          | AABE<br>1250          | CC                 |
|      |                       |                    |                                          |                       |                    |
|      |                       |                    |                                          |                       | Sluiten            |
|      |                       |                    |                                          |                       |                    |
|      |                       |                    |                                          |                       |                    |
|      |                       |                    |                                          |                       |                    |
|      |                       |                    |                                          |                       |                    |
|      |                       |                    |                                          |                       |                    |
|      | P<br>Start            | <b>O</b><br>Actief | <b>Instellingen</b>                      | P<br>Start            | <b>O</b><br>Actief |
|      | _                     |                    |                                          |                       |                    |

Druk op het kopje "Actief" onderaan het scherm om uw actieve parkeeracties te tonen.

Zoek de parkeeractie die u wilt stopzetten en druk op "Stop"

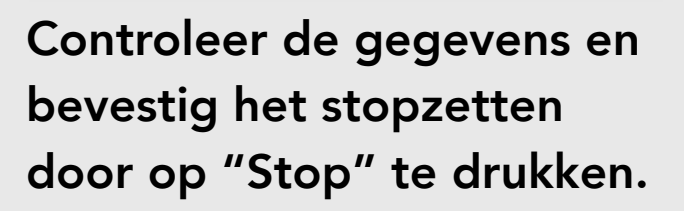

\$

ull 🗢 🗖

12500

Vr, 17. jul. 13:56 r, 17. jul. 14:50

Sluiten STOP

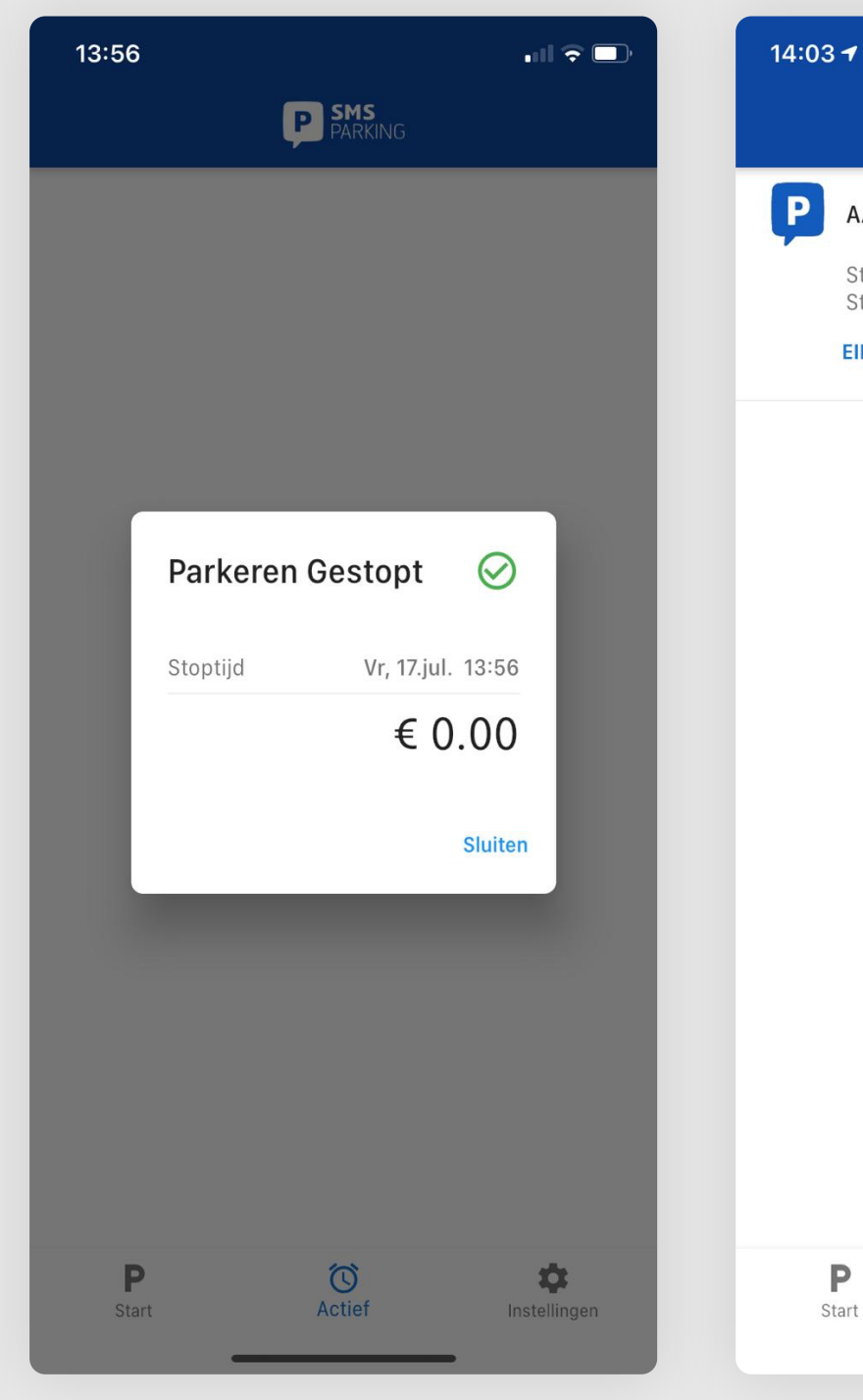

U ziet een overzicht van de totale parkeertijd en de kosten van deze actie.

Druk op "Sluiten" om terug te gaan naar de app.

Druk op het kopje "Actief" onderaan het scherm om uw actieve parkeeracties te tonen.

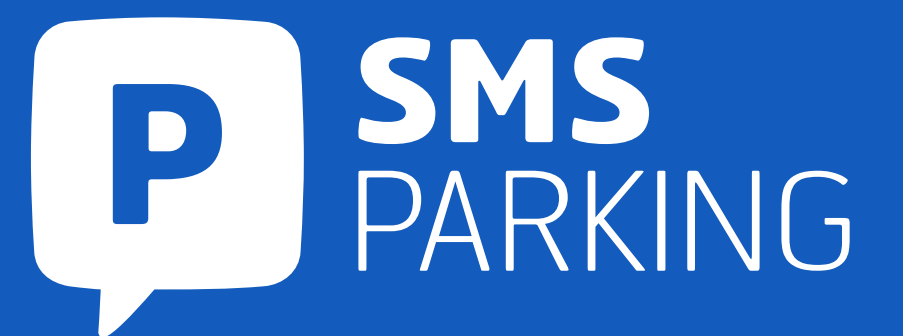

### 3. Eindtijd wijzigen

| Image: Construction of the section of the section |                                                  | ul ≎ 🗈                                                                  | 14:03 -                        | 1                                   | ul 🕆 🕞                                     |             | 14:03                                |                             | ••11                 | <b>?</b> 🔲                         |
|----------------------------------------------------------------------------------------------------|--------------------------------------------------|-------------------------------------------------------------------------|--------------------------------|-------------------------------------|--------------------------------------------|-------------|--------------------------------------|-----------------------------|----------------------|------------------------------------|
| ABBCC       12500       AABBCC       12500       AABBCC       12500         hartifid       Yr, 17, jul, 14-03       Yr, 17, jul, 14-03       Yr, 07-2020.       Startifid       14-03       17-07-2020.         NDTUD INSTELLEN       STOP       17-07-2020.       17-07-2020.       17-07-2020.       17-07-2020.         NULL OF NATELIEN       STOP       17-07-2020.       14:03       17-07-2020.       14:153         NULL OF NATELIEN       Klik hier om een stoptijd in te stellen       Klik hier om een stoptijd in te stellen       Annuleer       Klis         NULL OF NATELIEN       Klik hier om een stoptijd in te stellen       14:15       14:15       14:15                                                                                                    | P SMS<br>PARKING                                 |                                                                         | <                              | Adjust end time                     |                                            | <           | <                                    | Adjust end time             |                      |                                    |
| 17-07-2020.       17-07-2020.         14:03       14:15         Klik hier om een stoptijd in te stellen       13         14       14         14       14         14       16         17       16         17       17                                                                                                    | ABBCC<br>tarttijd<br>toptijd<br>NDTIJD INSTELLEN | <b>12500</b><br>Vr, 17. jul. 14:03<br>Vr, 17. jul. 15:03<br><b>STOP</b> | AABBC<br>Starttijd<br>Maximale | 2C<br>14:03<br>9 tijd 15:03         | <b>12500</b><br>17-07-2020.<br>17-07-2020. | A<br>s<br>N | AABBCC<br>Starttijd<br>Maximale tijd | 14:03<br>15:03              | 1:<br>17-07<br>17-07 | 2500<br>-2020.<br>-2020.           |
| Klik hier om een stoptijd in te stellen   Vandaag   14   15   16   17   17                                                                                                    |                                                  |                                                                         |                                | 17-07-2020.<br><b>14:03</b>         |                                            |             |                                      | 17-07-2020.<br><b>14:15</b> |                      |                                    |
| Vandaag 14 : 15<br>16<br>17<br>18<br>18                                                                                                    |                                                  |                                                                         |                                | Klik hier om een stoptijd in te ste | llen                                       | Ai          | nnuleer                              |                             |                      | Klaar<br><sup>12</sup><br>13<br>14 |
|                                                                                                    | C<br>Actief                                      | <b>Dinstellingen</b>                                                    |                                |                                     |                                            |             | Va                                   | ndaag                       | 14 :                 | 15<br>16<br>17<br>18               |

Druk op "Klik hier om een stoptijd in te stellen".

Selecteer uw eindtijd middels het scherm. Druk op "Klaar" om door te gaan. Uw eintijd is succesvol beëindigd.

## Gebruikershandleiding Parkeren met de App

### 4. Voertuigen toevoegen

| 14:         | 07                      | all 🗟 🗖                  |  |  |
|-------------|-------------------------|--------------------------|--|--|
|             | Instellingen            |                          |  |  |
|             | <b>Taal</b><br>Dutch    |                          |  |  |
| 0           | Automatisch kaart laden | •                        |  |  |
| $\boxtimes$ | Gebruik parkeerlabel    |                          |  |  |
| ٢           | Notificaties            |                          |  |  |
|             | Voertuigen              |                          |  |  |
|             | Steden                  |                          |  |  |
| Ð           | Geschiedenis            |                          |  |  |
| í           | Info                    |                          |  |  |
| ?           | Help                    |                          |  |  |
| *           | Beoordeel App           |                          |  |  |
| Uitloggen   |                         |                          |  |  |
| 1           | P Ö<br>Start Actief     | <b>Ö</b><br>Instellingen |  |  |

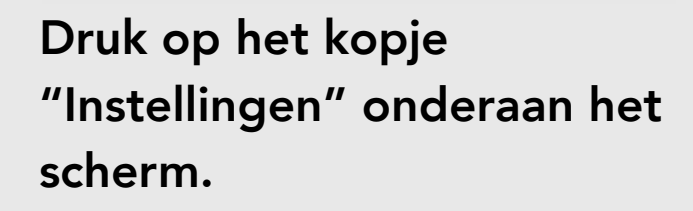

Selecteer het item "Voertuigen"

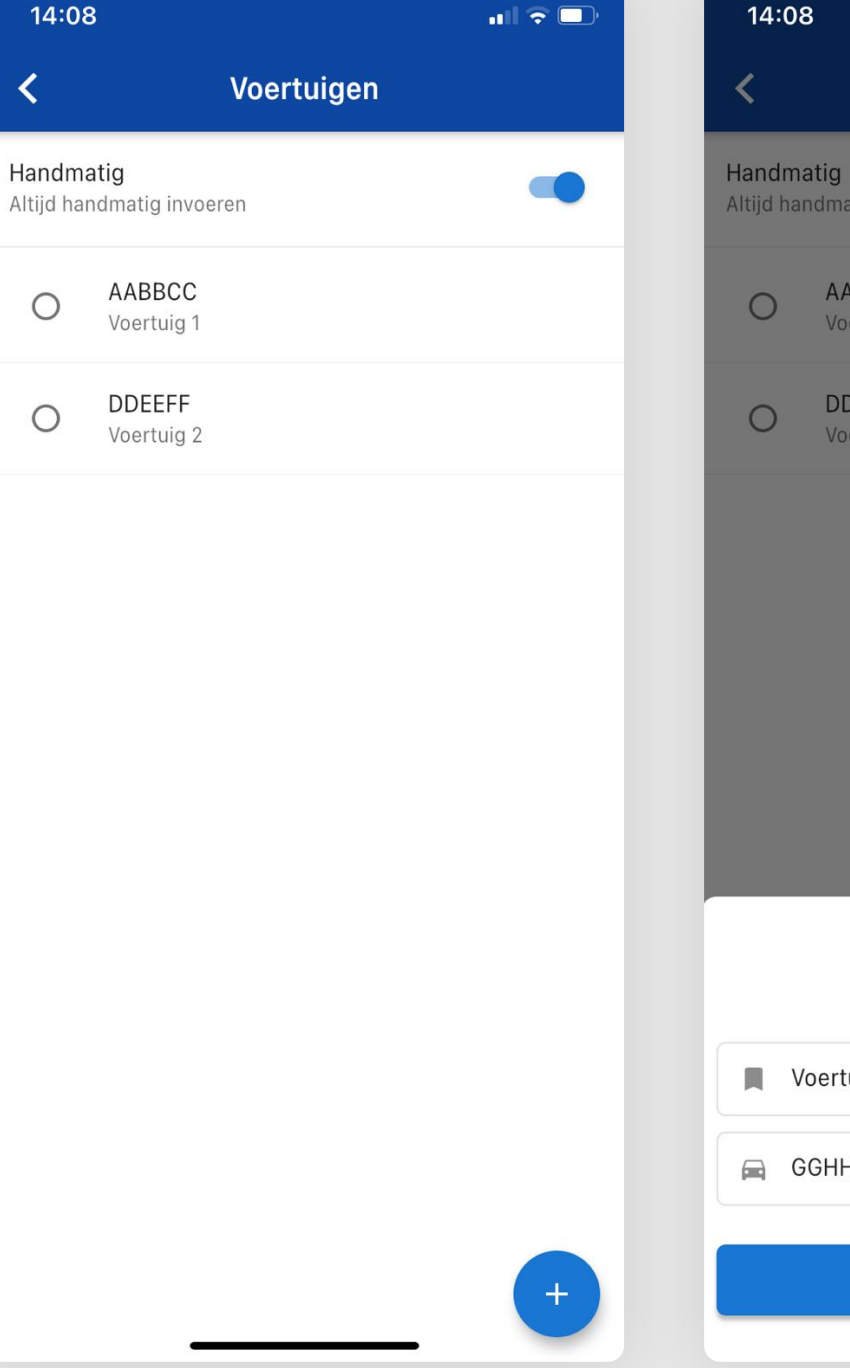

U ziet een overzicht van de door u opgeslagen voortuigen.

Druk op "+" om een nieuw voertuig toe te voegen.

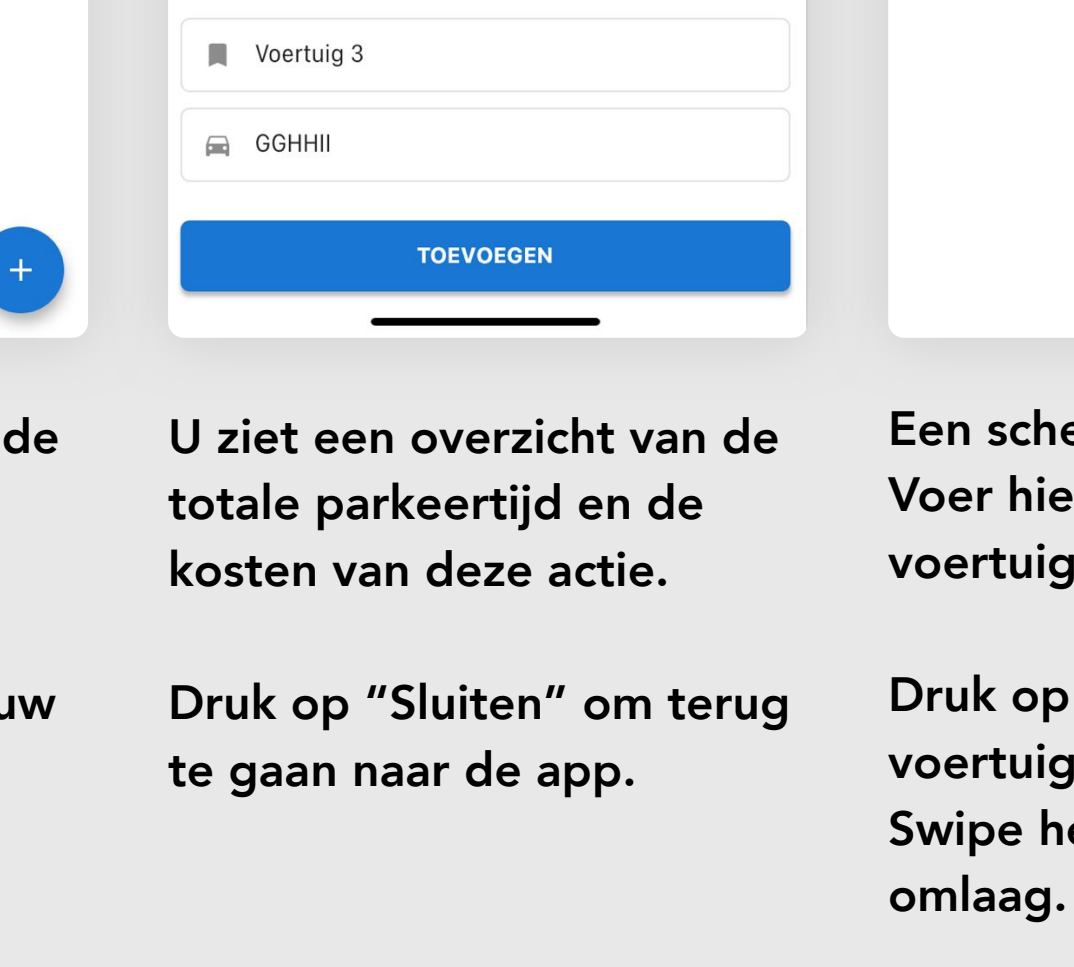

 $\oslash$ 

14:08

<

0

0

0

ull 🗟 🗖

Voertuigen

AABBCC

DDEEFF

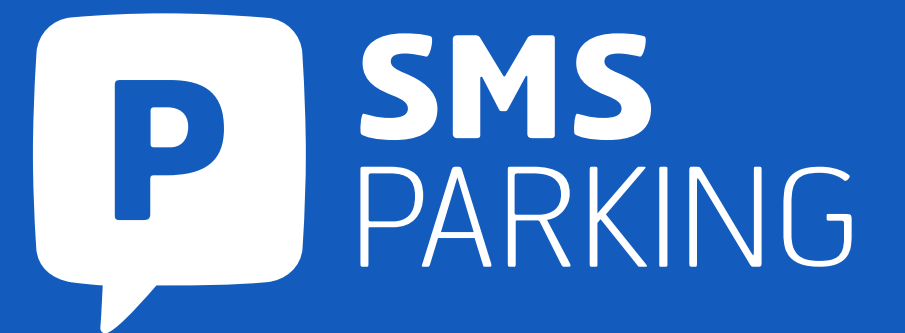

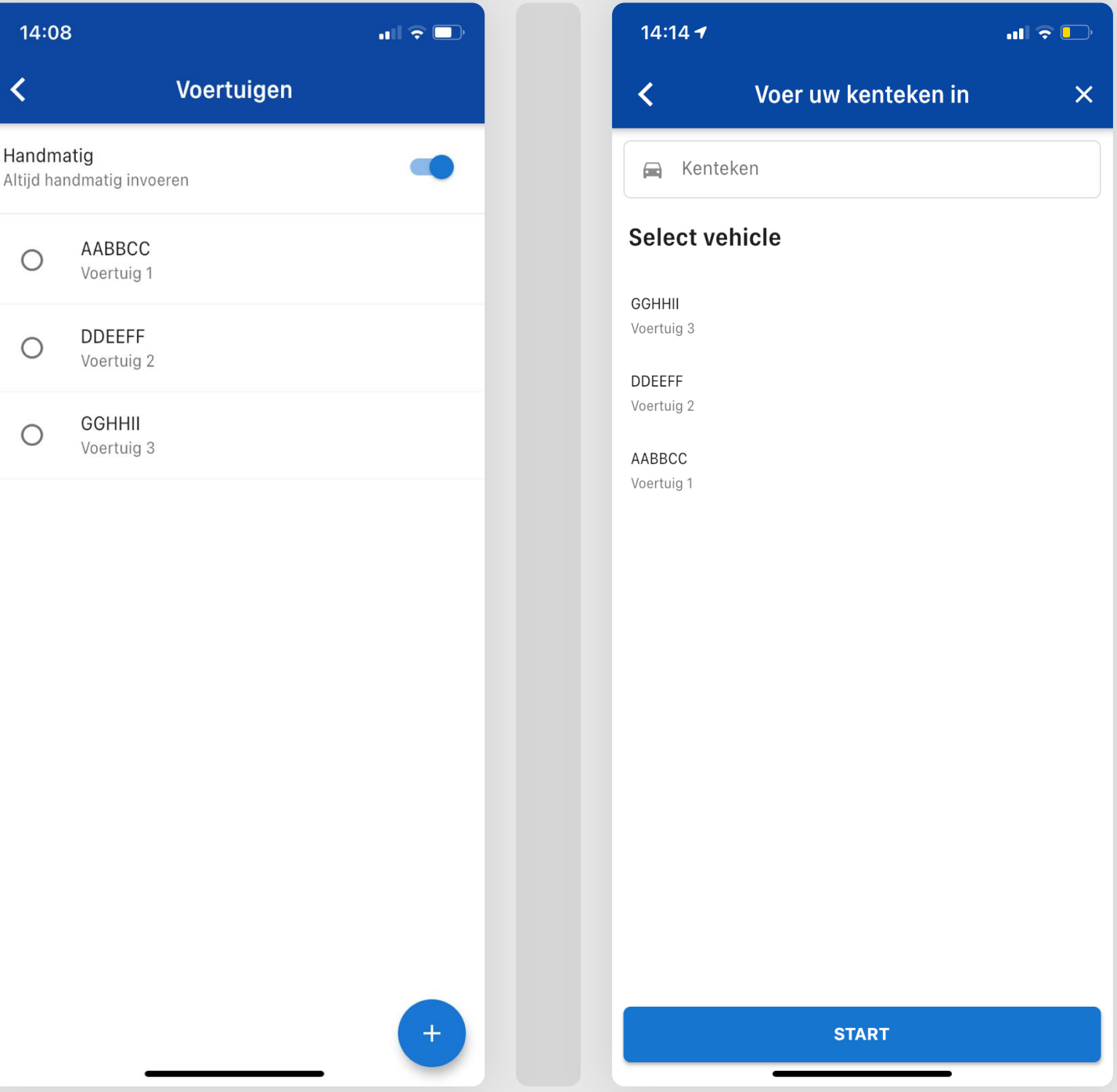

Bij het starten van een nieuwe parkeeractie staat het kenteken direct bij uw opgeslagen voortuigen.

Een scherm klapt open. Voer hier de naam van het voertuig in en het kenteken.

Druk op toevoegen om dit voertuig op te slaan. Swipe het schempje